## Notenverbuchung

Im Menüpunkt Notenverbuchung werden die Noten eingetragen. Wählen Sie das gewünschte Semester, den Prüfungstermin und im nächsten Schritt die Prüfung aus. Ihnen wird nun eine Liste aller Prüfungsteilnehmenden angezeigt.

Bitte tragen Sie Prüfungsergebnisse in der Spalte Bewertung wie folgt ein:

|                         | benotete Prüfung                                                         | unbenotete Prüfung                                     |  |  |  |
|-------------------------|--------------------------------------------------------------------------|--------------------------------------------------------|--|--|--|
| Prüfung bestanden       | die Note als dreistellige Zahl: 100 für 1,0, 130 für 1,3, usw.           | ++                                                     |  |  |  |
|                         | Der Status wird auf BE und die Note entsprechend der Eintragung gesetzt. | Der Status wird auf BE gesetzt.                        |  |  |  |
| Prüfung nicht bestanden | 500                                                                      |                                                        |  |  |  |
|                         | Der Status wird auf NB und die Note auf 500 gesetzt.                     | Der Status wird auf NB gesetzt.                        |  |  |  |
| nicht zur Prüfung       | NE                                                                       | UNE                                                    |  |  |  |
| erschienen              | Der Status wird auf NB, die Note auf 500 und der Vermerk auf NE gesetzt. | Der Status wird auf NB und der Vermerk auf NE gesetzt. |  |  |  |

Bei einer Täuschung tragen Sie bitte den Wert TA ein.

| Matrikelnr                                                                                                    | Nachname    | Vorname | Abschluss | Studiengang | Versuch | Bewertung | BewArt | Status | Vermerk | Prüfungs-<br>form       | Protokollanmerkungen | Protokolle                  |
|----------------------------------------------------------------------------------------------------|-------------|---------|-----------|-------------|---------|-----------|--------|--------|---------|-------------------------|----------------------|-----------------------------|
| ~                                                                                                    |             |         |           |             |         |           |        |        |         |                         |                      |                             |
| -                                                                                                    | arture, MCC |         | B.Sc. H   | Physik      | 1       | 370       | 7      | AN     |         | schr + mdl              | /                    | <u>Mdl PP Sem Ref HA Kl</u> |
|                                                                                                    |             |         | B.Sc. H   | Physik      | 1       | 500       | 7      | AN     |         | schr + mdl              | /                    | <u>Mdl PP Sem Ref HA Kl</u> |
| -                                                                                                    | -           |         | B.Sc. H   | Physik      | 1       | NE        | 7      | AN     |         | schr + mdl              | 1                    | <u>Mdl PP Sem Ref HA Kl</u> |
| -                                                                                                    |             |         | B.Sc. H   | Physik      | 1       | 130       | 7      | AN     |         | schr + mdl              | /                    | Mdl PP Sem Ref HA Kl        |
|                                                                                                    |             |         | B.Sc. H   | Physik      | 1       | ТА        | 7      | AN     |         | schr + mdl              | 1                    | Mdl PP Sem Ref HA Kl        |
| Summe: 5 Teilnehmer Prüfungsprotokolle aller Prüfungsteilnehmer                                                                                                    |             |         |           |             |         |           |        |        |         |                         | Mdl PP Sem Ref HA Kl |                             |
| Sammelprotokoll für alle Prüfungsteilnehmer in Listenform<br>Nur für Prüfungsprotokolle an die Prüfungsämter der Chemisch-Geowissenschaftlichen Fakultät,<br>der Fakultät für Biowissenschaften, der Physikalisch-Astronomischen Fakultät und dem Institut<br>für Sportwissenschaft |             |         |           |             |         |           |        |        |         | <u>PP Sem Ref HA Kl</u> |                      |                             |
| <ul> <li>Teilnehmer nach Name (nicht zum Aushang geeignet)</li> <li>Teilnehmer nach Matrikelnummer (nicht zum Aushang geeignet)</li> <li>Teilnehmerliste (Archiv)</li> <li>Teilnehmerliste Excel (nur zum internen Gebrauch!)</li> </ul>                                            |             |         |           |             |         |           |        |        |         |                         |                      |                             |
| Speichern<br>Die Speicherung Ihrer Daten kann etwas Zeit in Anspruch nehmen. (Orientierungswert: pro eingetragener Note 1 sec.)                                                                                                    |             |         |           |             |         |           |        |        |         |                         |                      |                             |

Speichern Sie anschließend Ihre Eintragungen. Nach erfolgreichem Speichern werden die Zeilen grün eingefärbt angezeigt (siehe auch Notenverbuchung - Schnittstelle nicht offen).

In der Spalte BewArt (Bewertungsart) können Sie sich die zulässigen Notenausprägungen und Vermerke anzeigen lassen (siehe auch Notenverbuchung -Unzulässiger Wert).

In der Spalte Protokollanmerkungen können Sie zusätzliche textliche Angaben, z.B. den Inhalt der mündlichen Prüfung hinterlegen.

Ihnen stehen **Prüfungsprotokolle** für verschiedene Prüfungsformen als Einzelprotokolle und als Sammelprotokolle zur Verfügung. Wählen Sie die passenden Prüfungsprotokolle und schicken Sie sie unterschrieben an das Prüfungsamt:

| Matrikelnr                                                                                                    | Nachname     | Vorname | Abschluss | Studiengang | Versuch | Bewertung                                   | BewArt | Status | Vermerk | Prüfungs-                                           | Protokollanmerkungen    | Protokolle                  |
|----------------------------------------------------------------------------------------------------|--------------|---------|-----------|-------------|---------|---------------------------------------------|--------|--------|---------|-----------------------------------------------------|-------------------------|-----------------------------|
| *                                                                                                    |              |         |           |             |         |                                             |        |        |         | form                                                |                         |                             |
| <b>~</b>                                                                                                    |              |         |           |             |         |                                             |        |        |         |                                                     |                         |                             |
|                                                                                                    |              |         |           |             |         |                                             |        |        |         |                                                     |                         |                             |
| -                                                                                                    | antena, Mart |         | B.Sc. H   | Physik      | 1       | 370                                         | 7      | BE     |         | schr + mdl                                          | /                       | <u>Mdl PP Sem Ref HA Kl</u> |
|                                                                                                    |              |         | B.Sc. H   | Physik      | 1       | 500                                         | 7      | NB     |         | schr + mdl                                          | /                       | <u>Mdl PP Sem Ref HA Kl</u> |
|                                                                                                    | adaaa, 2707  |         | B.Sc. H   | Physik      | 1       | 500                                         | 7      | NB     | NE      | schr + mdl                                          | 1                       | <u>Mdl PP Sem Ref HA Kl</u> |
| -                                                                                                    |              |         | B.Sc. H   | Physik      | 1       | 130                                         | 7      | BE     |         | schr + mdl                                          | /                       | <u>Mdl PP Sem Ref HA Kl</u> |
| -                                                                                                    |              |         | B.Sc. H   | Physik      | 1       | 500                                         | 7      | NB     | TA      | schr + mdl                                          | /                       | <u>Mdl PP Sem Ref HA Kl</u> |
| Summe: 5 Teilnehmer                                                                                                    |              |         |           |             |         | Prüfungsprotokolle aller Prüfungsteilnehmer |        |        |         |                                                     |                         | <u>Mdl PP Sem Ref HA Kl</u> |
| Sammelprotokoll für alle Prüfungsteilnehmer in Listenform<br>Nur für Prüfungsprotokolle an die Prüfungsämter der Chemisch-Geowissenschaftlichen Fakultä<br>der Fakultät für Biowissenschaften, der Physikalisch-Astronomischen Fakultät und dem Institut |              |         |           |             |         |                                             |        |        |         | enschaftlichen Fakultät,<br>kultät und dem Institut | <u>PP Sem Ref HA Kl</u> |                             |
|                                                                                                    |              |         |           |             |         | für Sportwissenschaft                       |        |        |         |                                                     |                         |                             |

Bitte nutzen Sie die Prüfungsprotokolle entsprechend der Vorgaben des zuständigen Prüfungsamtes (siehe auch Anmerkungen im Prüfungsprotokoll).

Änderung von Noten: Wenn Noteneintragungen gespeichert wurden, können diese nicht mehr durch den Prüfer oder Eingabevertreter geändert werden, sondern nur noch durch das Prüfungsamt. Sollte es bei Noten Änderungsbedarf geben, klicken Sie bitte auf die zu ändernde Note. Es öffnet sich ein Än derungsprotokoll, das Sie bitte ausfüllen und an das zuständige Prüfungsamt senden.